# Cisco XDR 및 Secure Malware Analytics 클라우 드 통합 문제 해결

## 목차

<u>소개</u> <u>사전 요구 사항</u> <u>요구 사항</u> <u>사용되는 구성 요소</u> <u>배경 정보</u> <u>문제 해결</u> <u>라이선스</u> <u>모듈 타일</u> <u>관리자 역할</u> <u>기간</u> <u>모듈 다시 만들기</u>

# 소개

이 문서에서는 Cisco XDR을 통해 Secure Malware Analytics Cloud 모듈의 문제를 해결하는 방법에 대해 설명합니다.

기고자: Javi Martinez, Cisco TAC 엔지니어

사전 요구 사항

요구 사항

다음 주제에 대한 지식을 보유하고 있으면 유용합니다.

- 보안 악성코드 분석 클라우드
- Cisco XDR

사용되는 구성 요소

이 문서의 정보는 다음 소프트웨어 버전을 기반으로 합니다.

- Secure Malware Analytics 클라우드 콘솔(관리자 권한이 있는 사용자 계정)
- Cisco XDR 콘솔(관리자 권한이 있는 사용자 계정)

이 문서의 정보는 특정 랩 환경의 디바이스를 토대로 작성되었습니다. 이 문서에 사용된 모든 디바

이스는 초기화된(기본) 컨피그레이션으로 시작되었습니다. 현재 네트워크가 작동 중인 경우 모든 명령의 잠재적인 영향을 미리 숙지하시기 바랍니다.

# 배경 정보

Cisco Secure Malware Analytics Cloud는 사용자 환경에 영향을 미치지 않고 의심스러운 파일 또는 웹 대상을 폭파할 수 있는 지능형 자동 악성코드 분석 및 악성코드 위협 인텔리전스 플랫폼입니다.

Cisco XDR과의 통합에서 Secure Malware Analytics는 참조 모듈이며 SMA 클라우드(Secure Malware Analytics Cloud) 지식 스토어에서 파일 해시, IP, 도메인 및 URL에 대한 추가 인텔리전스 를 수집하기 위해 Secure Malware Analytics Portal로 피벗하는 기능을 제공합니다.

최신 Secure Malware Analytics 클라우드 통합 가이드를 참조하십시오.

- <u>NAM 클라우드</u>.
- <u>EU 클라우드</u>.

# 문제 해결

#### 라이선스

• Secure Malware Analytics Cloud Console에 액세스하기 위해 적절한 SMA 라이센스가 있는 지 확인합니다.

## 모듈 타일

 Secure Malware Analytics Cloud Module에 적합한 타일을 선택했는지 확인합니다. Cisco XDR Portal(Cisco XDR 포털) > Dashboard(대시보드) > Customize(사용자 지정) 버튼 > Select the SMA Cloud(SMA 클라우드 모듈 선택) > Add the appropriate Tiles(적절한 타일 추가)로 이동합니다.

#### 관리자 역할

- Secure Malware Analytics 포털에서 관리자 역할의 Secure Malware Analytics 계정이 있는지 확인합니다.
  Cisco XDR Portal(Cisco XDR 포털) > Administration(관리) > Your Account(사용자 계정)로 이동합니다.
- SecureX 포털에서 관리자 권한이 있는 SecureX 계정이 있는지 확인합니다. Malware Analytics portal(악성코드 분석 포털) > My Malware Analytics account(내 악성코드 분석 계정)로 이동합니다.

참고: Secure Malware Analytics 콘솔 및 Cisco XDR 콘솔에서 관리자 역할이 없는 경우, 관리자는 해당 포털에서 직접 계정 역할을 변경할 수 있습니다

## 기간

• Cisco XDR 포털에서 타임스탬프가 제대로 설정되었는지 확인합니다. Cisco XDR Portal(Cisco XDR 포털) > Dashboard(대시보드) > Timeframe(기간) 옵션 > SMA 활동을 기반으로 적절한 기간을 선택합니다.

## 모듈 다시 만들기

 기존 SMA 모듈을 삭제하고 새 SMA 모듈을 생성합니다.
Secure Malware Analytics Cloud console(Secure Malware Analytics 클라우드 콘솔) > My Malware Analytics 계정 > API Key(API 키) > Copy the API key(API 키 복사)로 이동합니다.
Cisco XDR Portal(Cisco XDR 포털) > Integration modules(통합 모듈) > Select the SMA Cloud module(SMA 클라우드 선택) > Add the API key and URL (Select the SMA Cloud)(SMA 클라우드 추가) > Create the Dashboard(대시보드 생성)로 이동합니다.

참고: 조직 관리자 또는 사용자 역할이 있는 사용자만 Cisco XDR에서 Secure Malware Analytics 통 합 모듈을 활성화하는 API 키를 가져올 수 있습니다. 이 번역에 관하여

Cisco는 전 세계 사용자에게 다양한 언어로 지원 콘텐츠를 제공하기 위해 기계 번역 기술과 수작업 번역을 병행하여 이 문서를 번역했습니다. 아무리 품질이 높은 기계 번역이라도 전문 번역가의 번 역 결과물만큼 정확하지는 않습니다. Cisco Systems, Inc.는 이 같은 번역에 대해 어떠한 책임도 지지 않으며 항상 원본 영문 문서(링크 제공됨)를 참조할 것을 권장합니다.